## <u>アンクル遠隔保守対応方法について</u>

①ホームページの TeamViewerQS を選択します。

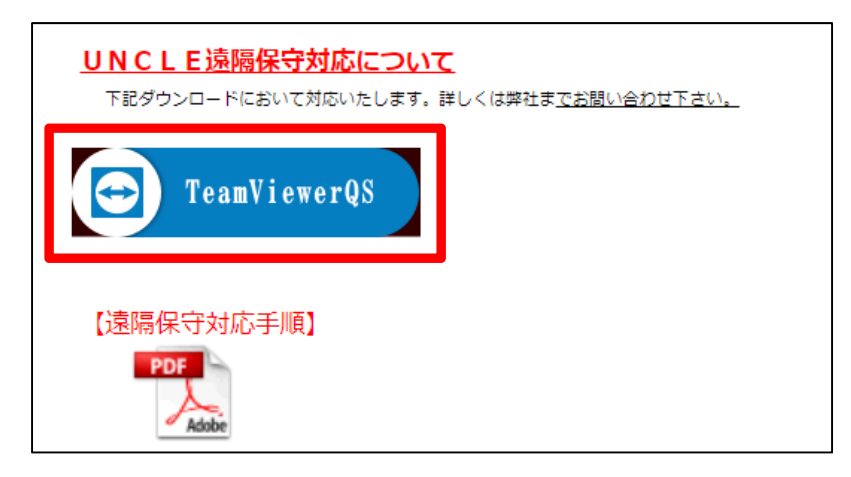

②遠隔保守用ファイル(TeamViewerQS)を任意の場所に保存を行います。

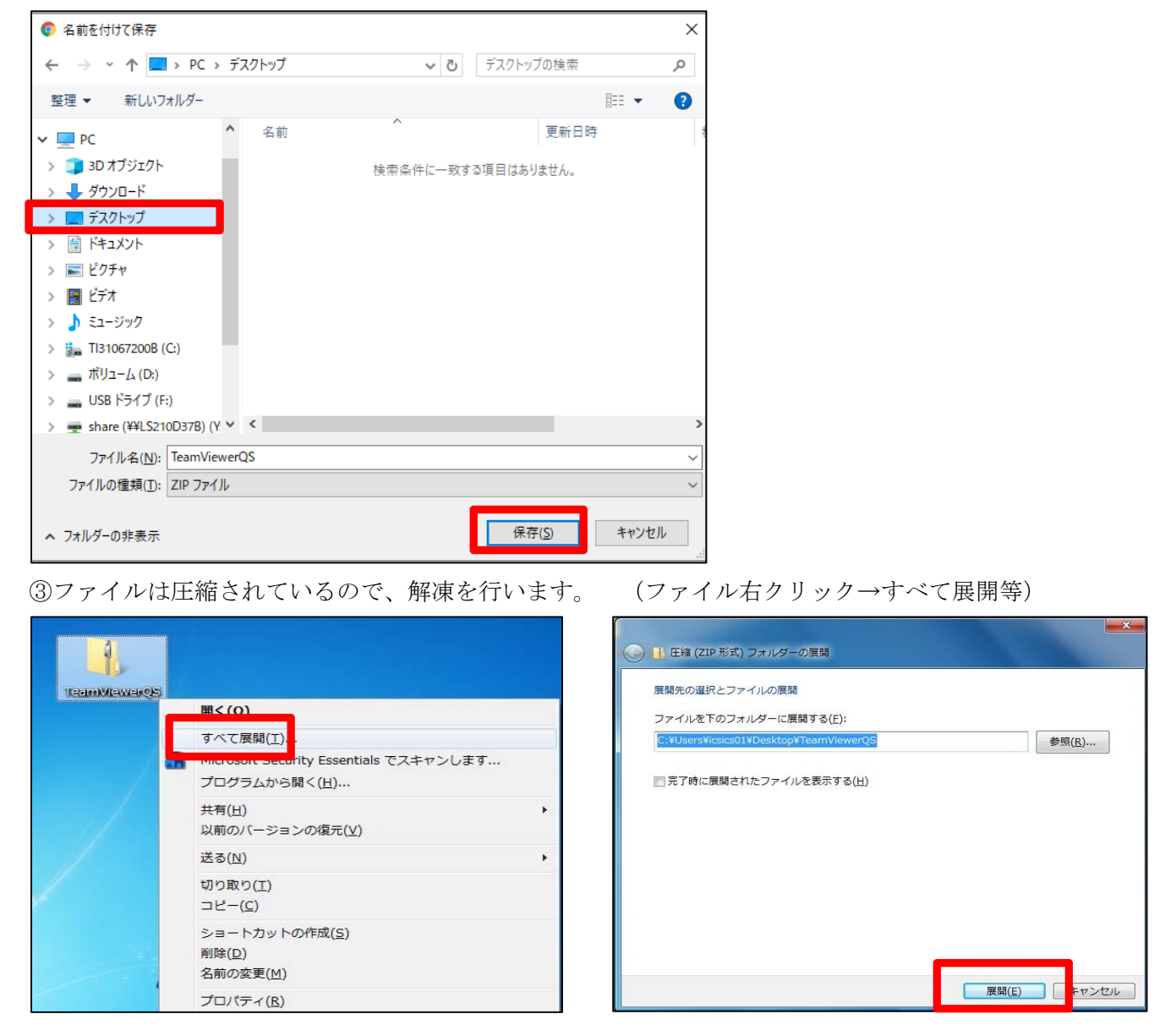

(名前を付けて保存 → デスクトップ等)

④パスワードの入力を行います。(パスワードは弊社へお問い合わせ下さい)

| Lhaplus                                 | ×          |  |  |  |
|-----------------------------------------|------------|--|--|--|
| 'TeamViewerQS.exe' のパスワードを入力してください。<br> |            |  |  |  |
| ОК Д+уз                                 | ĵ(S) キャンセル |  |  |  |

⑤解凍されたフォルダ内の TeamViewerQS を実行します。

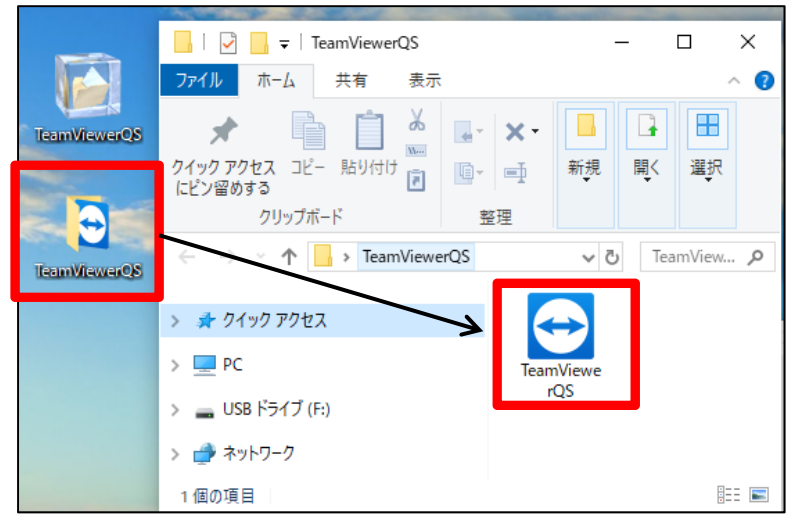

⑥セキュリティの警告(ユーザーアカウント制御)を求められたら、『実行/はい』を選択します。

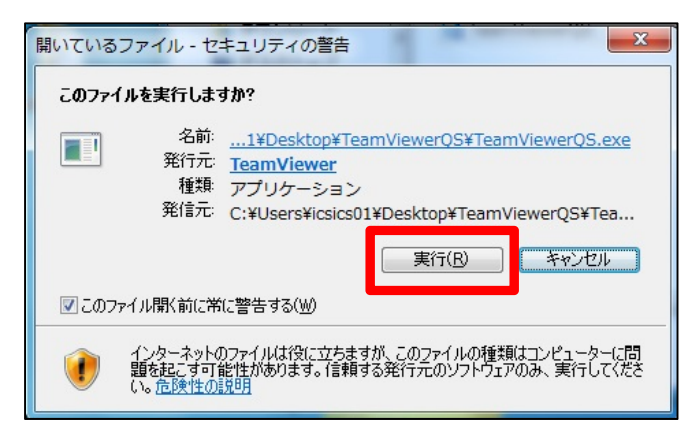

⑦免責事項を確認し、『同意』を選択します。

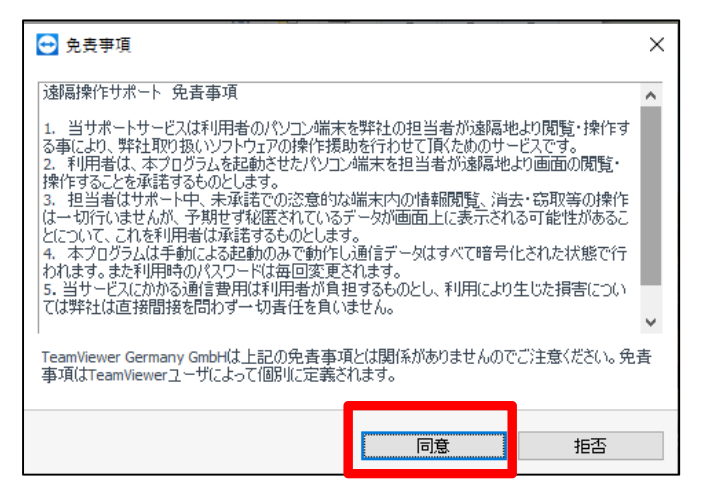

⑧遠隔保守用ソフトウェアが起動します。表示されている『使用中の ID』『パスワード』を弊社社員に お伝えください。遠隔保守サポートがスタートします。

| 🔁 TeamViewerQS                         | _    |            | ×         |
|----------------------------------------|------|------------|-----------|
|                                        | Viev | wer        |           |
| 遠隔操作を受ける                               | 3許可  |            | ₽         |
| 以下の使用中のIDとパ<br>ください<br>使用中のID<br>パスワード | スワード | を担当者(i     | お伝え       |
| www.teamviewer.com                     |      | <b>キャン</b> | <b>セル</b> |
| ● 接続準備完了(安                             | 全な接続 | 売)         |           |